#### WARNING: READ BEFORE USING YOUR PLAYSTATION 2 COMPUTER ENTERTAINMENT SYSTEM.

A very small percentage of individuals may experience epileptic seizures when exposed to certain light patterns or flashing lights. Exposure to certain patterns or backgrounds on a television screen or while playing video games, including games played on the PlayStation 2 console, may induce an epileptic seizure in these individuals. Certain conditions may induce previously undetected epileptic symptoms even in persons who have no history of prior seizures or epilepsy. If you, or anyone in your family, has an epileptic condition, consult your physician prior to playing. If you experience any of the following symptoms while playing a video game - dizziness, altered vision, eye or muscle twitches, loss of awareness, disorientation, any involuntary movement, or convulsions — IMMEDIATELY discontinue use and consult your physician before resuming play.

#### WARNING TO OWNERS OF PROJECTION TELEVISIONS:

Do not connect your PlayStation 2 console to a projection TV without first consulting the user manual for your projection TV, unless it is of the LCD type. Otherwise, it may permanently damage your TV screen.

#### USE OF UNAUTHORIZED PRODUCT:

The use of software or peripherals not authorized by Sony Computer Entertainment America may damage your console and/or invalidate your warranty. Only official or licensed peripherals should be used in the controller ports or MEMORY CARD slots

#### HANDLING YOUR PLAYSTATION 2 FORMAT DISC:

- · This disc is intended for use only with PlayStation 2 consoles with the NTSC U/C designation.
- · Do not bend it, crush it or submerge it in liquids.

· Do not leave it in direct sunlight or near a radiator or other source of heat.

- · Be sure to take an occasional rest break during extended play.
- · Keep this compact disc clean. Always hold the disc by the edges and keep it in its protective case when not in use. Clean the disc with a lint-free, soft, dry cloth, wiping in straight lines from center to outer edge. Never use solvents or abrasive cleaners,

#### **Customer Support Information**

#### Internet Support

To access information about Disney Interactive console games on the World Wide Web, point your browser to www.disney.go.com/consolesupport. You may also email a Disney Interactive Customer Support representative at console.support@disneyonline.com

#### Game Hints and Tips

Game hints and tips are available on the Disney Interactive Customer Support Web Site. To access Game Hints and Tips on the World Wide Web, point your browser to www.disney.go.com/consolesupport. If you do not have Internet access, please contact us with your request at the address below. When writing please include your name, address and day time phone number.

#### Mailing Address

If you wish to write to us, our address is: Disney Interactive Customer Support, 500 South Buena Vista Street, Burbank, CA 91521-8139

#### Telephone Support

You may contact Disney Interactive Customer Support at (866) 252-8108. Our Customer Support staff for the US and Canada is available Monday through Friday from 7:30 a.m. to 5:30 p.m. (Pacific Time).

#### TTY/TDD Users

Please contact us by telephone through your local relay service. Customer Support staff for TTY/TDD users is available Monday through Friday from 7:30 a.m. to 5:30 p.m. (Pacific Time). Our toll free number is (866) 252-8108

#### Replacing a Defective or Damaged Compact Disc

If you have purchased a defective compact disc that is cracked, chipped, scratched or broken, we will replace it at no charge within 90 days from the date of purchase with receipt. Please note that there will be a \$10.00 fee to replace a user-damaged disc. Please call the number listed under Telephone Support for additional assistance.

# TABLE OF CONTENTS

| In a Secret Lab                  |
|----------------------------------|
| Setting Up                       |
| Quie k Start                     |
| Menu Controls                    |
| Game Controls                    |
| Getting Started                  |
| Main Menu                        |
| Options                          |
| Controls6                        |
| Mono/Stereo                      |
| Sound Effects                    |
| Music                            |
| Game Credits                     |
| Choosing a World                 |
| Choosing an Area                 |
| Secrets                          |
| Playing Stitch: Experiment 62610 |
| Main Game Screen                 |
| לפולכה                           |
| Stitch's Combat Skills           |
| Special Items                    |
| Special Illeannes 17             |
| Pausing the Game                 |
| Coving the Para 19               |
|                                  |
| Stitch's Enemies                 |
| Stitch's 'Priends'               |
| Credits                          |

# IN A SECRET LAB

Ŋ

...on a distant planet in a strange part of the universe, Experiment 626 is born. Well, not quite "born." 626 is actually the creation of the eccentric scientist, Jumba, and he's the pinnacle of years of genetic research. Jumba designed 626 to be an indestructible master of mayhem, and if previous experiments are any guide, Jumba has succeeded. The little blue creature is nearly impervious to all forms of attack and is capable of destruction on a galactic scale. But 626 is not alone in the lab. When he awakes Experiment 621 is already there, watching. Both are the latest in a long series of experiments, and their series, the 600s, has been a smashing success. Could 626 be the greatest of all?

In another secret lab not so far away, Jumba's arch nemesis is hard at work on experiments of his own. The nefarious Dr. Habbitrale is racing to create mutants more powerful than anything cooked up in Jumba's lab. For his first test, 626 will make his way to Dr. Habbitrale's mountain hide-away and demonstrate that nothing is more powerful than Jumba's creations, and certainly nothing designed by Dr. Habbitrale.

Meanwhile, Captain Gantu watches all of these proceedings, aboard a gigantic military ship on the fringes of the galaxy. He is observing the activities of these scientists with a great deal of interest, waiting for them to cross the line. Perhaps their destructive little mutants will go a step too far this time... then it's a long, long stay in a very uncomfortable place for Jumba, Habbitrale, and their miserable little creations.

Now you take control of Experiment 626, aka Stitch. Jumba has planned a series of missions designed to test his latest experiment. In each of these, Stitch's chief goal is to collect DNA for Jumba to use in his ongoing genetic research, then reach the teleporters at the end of each level to return to the lab. Stitch is fond of destruction, and he's very good at causing it, so along the way he will do his best to cause as much mayhem as possible, while still getting the job done. Let him do what comes naturally! Destruction in these worlds often yields surprising results! As Stitch collects more DNA, more worlds will open for exploration... and destruction! Standing in the way will be

many foes. Some are pushovers. Others are very powerful indeed. It's time to prove that Stitch is worthy of his reputation.

# SETTING UP

Set up your Console according to the instructions in its instruction Manual. Insert the Disney's Stitch: Experiment 626 disc and close the disc cover. Turn the Console ON at the POWER button. Do not insert or remove peripherals or MEMORY CARDS once the power is turned on. Make sure there are enough free blocks on your MEMORY CARD before commencing play. To save game settings and results or continue play on previously saved games, insert a MEMORY CARD into MEMORY CARD Slot 1 before starting play.

# **QUICK START**

Refer to the instructions below to quickly get Stitch on his way. You'll find more detailed information about Stitch and his abilities, as well as gameplay tips and information about his universe, in the pages that follow. Here's an early tip: if it looks like something you might like to smash, bust-up, or destroy, Stitch is ready. It's part of his design. When in doubt, break something.

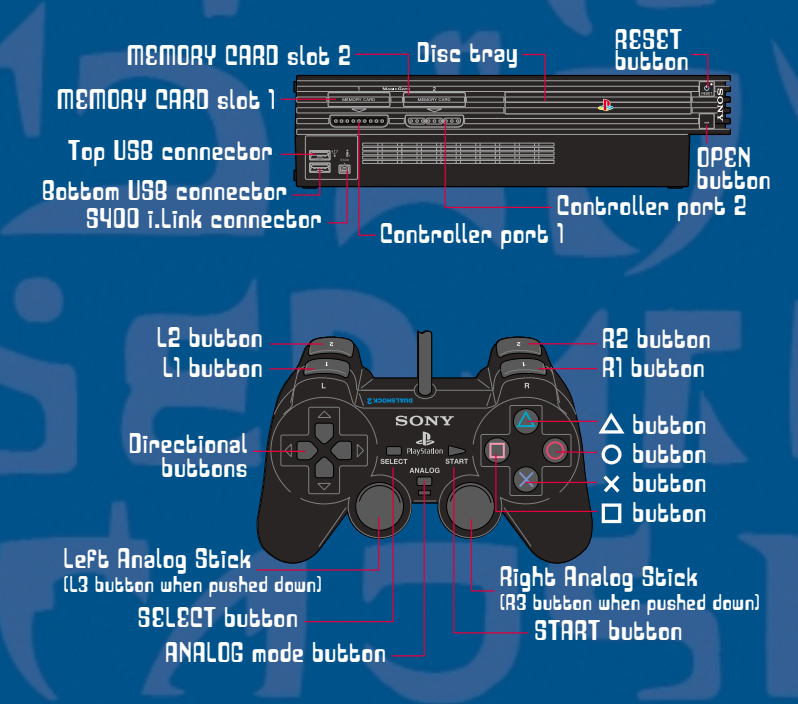

### **MENU CONTROLS**

Use these buttons to navigate through a menu screen.

| (UP), (DDWN), (LEFT), (RIGHT) | Highlight Menu Options          |
|-------------------------------|---------------------------------|
| 8 button                      |                                 |
|                               | . Return to the orevious screen |

## **IN-GAME CONTROLS**

These are the default controller settings.

| Left Analog Stick            | Direction and Aim                             |
|------------------------------|-----------------------------------------------|
| Directional Buttons (D-Butto | ns)                                           |
| Ӿ Եսեեօո                     | Jump (Tap again in midair<br>For Double Jump) |
| 🔲 button                     |                                               |
| O button                     | Lift/Throw                                    |
| 🛆 Եսեեօո                     | Fire Special Weapon                           |
| L1                           |                                               |
| L2                           |                                               |
| B1                           | Jetnack/Grannia                               |
| R2                           | Lock-on and Circle-Strafe<br>(Hold)           |
| Right Analog Stick           | (Press to snap Stitch to camera)              |
| START button                 |                                               |
| SELECT button                |                                               |

# **GETTING STARTED**

## THE TITLE SCREEN

Press the (START) button to open the Main Menu. You will be asked to load a saved game or select an empty slot from your MEMORY CARD. The game will automatically save your progress as you play.

## LOAD FAILED SCREEN

You'll see this screen if you don't have a MEMORY CARD inserted into MEMORY CARD Slot 1, or if you have a MEMORY CARD inserted but no game saved to it. Press the  $\bigotimes$  button to continue to the next screen.

# main menu

Choose a world to explore from this menu. See 'Choosing a World' below for more details. You can also set game options by pressing (START) and opening the Pause Menu.

## OPTIONS

Change game settings here, as described below.

#### CONTROLS

From this menu, you can adjust the following game functions:

#### VIBRATION FUNCTION

Press the  $\bigotimes$  button to switch the Vibration Function of your DUALSHOCK<sup>®</sup>2 analog controller ON or OFF. Then use D-Button (UP & DOWN) to continue on to other Options Menu choices.

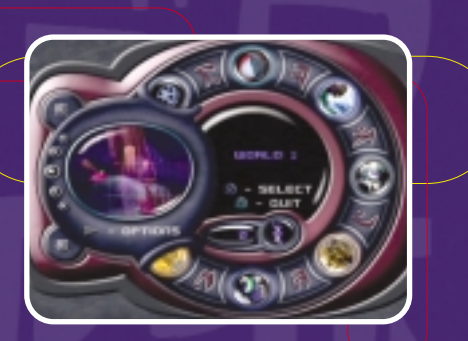

#### INVERT LOOK

Press the  $\bigotimes$  button to switch the direction of the (UP § DOWN) control when using the (RIGHT ANALOG STICH) to look around Stitch's world. When this selection is "on," control will behave like an aircraft stick, (UP) pitches the camera forward, (DOWN) pulls the camera back. When this selection is "off," these controls will be reversed.

#### INVERT JETPACK

Press the  $\bigotimes$  button to switch the direction of the (UP & DOWN) control when flying with the Jetpack. When this selection is "on," control will behave like an aircraft stick, (UP) pitches the camera forward, (DOWN) pulls the camera back. When this selection is "off," these controls will be reversed.

#### VIEW CONTROLS

This selection will show you the controller configuration for the game. When you have finished reviewing the controls, tap the  $\triangle$  button to go back to the Main Menu.

### MONO/STEREO

Press the  $\bigotimes$  button to switch between Stereo and Mono sound. When you have finished making your selection, press the  $\bigotimes$  button to return to the Main Menu.

#### SOUND EFFECTS

Press D-Button (LEFT) to lower the sound effects volume or (RIGHT) to raise the sound effects volume. When you have finished making your selection, press the  $\triangle$  button to return to the Main Menu.

#### MUSIC

Press D-Button (LEFT) to lower the music volume or (RIGHT) to raise the music volume. When you have finished making your selection, press the  $\triangle$  button to return to the Main Menu.

### GAME CREDITS

Choose this option to see the names of all the people who made the game. Press the  $\bigotimes$  button to return to the Options Menu.

### CHOOSING A WORLD

Use the Main Menu to move from world to world as you help Stitch collect DNA for Jumba. The first world is open to you when you start the game, but others are closed until you unlock them by collecting DNA. The circular picture window tells you how much DNA is required to open each locked world.

The spinning DNA icon on the Main Menu tells you how much total DNA you have collected so far.

From the Main Menu, Press D-Button (LEFT) or (RIGHT) to choose a world to explore. Press the  $\otimes$  button when the world you have chosen appears in the picture window.

### CHOOSING AN AREA

Within each world are several areas from which you can collect DNA. As with the world menu, Press D-Button (LEFT) or (RIGHT) to choose the area to which you want to go. Press the  $\bigotimes$  button when the area you have chosen appears in the picture window. Each area contains 50 pieces of DNA for you to collect. The picture window tells you both how many pieces of DNA you have collected in each area, and how many DNA are needed to open the next locked area. To complete a level you must locate the teleporter at the end of the area.

### SECRETS

As you guide Stitch through his missions, collect all the film reels you find. You'll need them to purchase and unlock secrets. A counter at the bottom of the screen tells you the total number of film reels you have collected so far.

To unlock a secret, go to the main menu and select secrets. Press D-Button (UP) or (DOWN) to highlight a locked selection. Selections appear in Stitch's alien language until they are unlocked and revealed. Press the  $\bigotimes$  button to make your selection. If you have enough film reels, the secret will be revealed!

To access a secret, Press D-Button (UP) or (DOWN) to highlight a selection. Press the  $\otimes$  button to make your selection.

Press the 🛆 button to return to the Main Menu.

## QUIT

Press the 🛆 button to return to the Title Screen.

# PLAYING DISNEY'S STITCH: EXPERIMENT 626

### MAIN GAME SCREEN

You view the action from behind and slightly above Stitch. Move him through the alien environments, collecting as much DNA as possible. Run, jump, climb... and destroy! Beware the dangerous obstacles that stand between Stitch and completion of the job Jumba has given him. Pay special attention to Stitch's facial expression on the Health Meter. If he doesn't look too good, it might be a good idea to find some Alien Toes to restore his health.

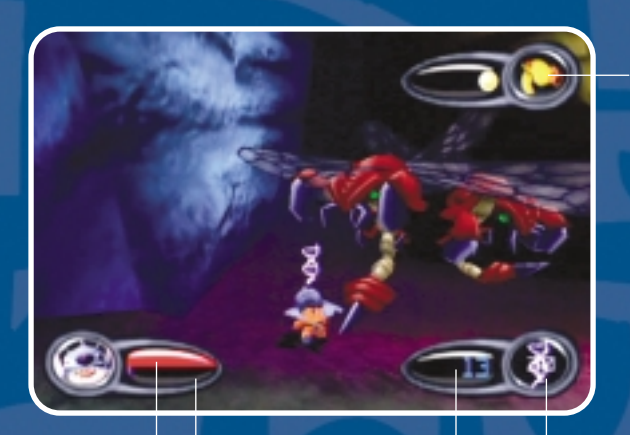

HEALTH METER SLOW MO METER DNA COLLECTED DNA NEEDED

#### HEALTH METER

The red section shows Stitch's health. You can tell how much damage Stitch has sustained by his facial expression. If this bar disappears, Stitch returns to the previous checkpoint.

#### SLOW MO METER

The purple section shows how much burst energy Stitch has collected. As Stitch performs Speed Bursts and Ball Slams, this meter will begin to disappear. Fill it by collecting more Slow Mo objects.

#### DNA

This shows the total amount of DNA Stitch has collected. Under the spinning DNA icon, you can see the amount of DNA needed to open the next world.

#### GUNS

Stitch can carry up to four guns. This shows the number of guns Stitch is currently carrying. If Stitch is carrying a special weapon (freeze gun or big gun), it will be displayed here until the special weapon runs out of shots.

#### JET PACK

If Stitch is wearing the Jet Pack, this indicator shows the amount of Jet Pack fuel remaining.

### STITCH

NUMBER

OF GUNS

Manie and destructive, Stitch craves freedom and demolition most of all. He can't helo himself, since his love of mayhem is in his genes, hard coded into his biology by his creator, the eccentric scientist. Jumba. Stitch is sturdy and able to take a lot of damage. He can move quickly, jump very high, and even climb walls. He is not a good swimmer. In fact, he sinks like a stone. so beware of lakes and rivers. He does his best to carry out

Jumba's orders - usually to bring additional DNA back to the lab for further genetic experiments - but too often his nature causes far more devastation than is tolerable.

## STITCH'S MOVES

Use the D-Buttons or the Left Analog Stick to control his direction. Stitch has the ability to climb sheer walls and cliffs and jump to extreme heights using his double-jump. If he's in a hurry, he can put all six limbs on the ground and really move.

#### NORMAL

Stitch gets around just fine on two of his six limbs, allowing him to stand upright and use his other four limbs to carry objects and enemies, or up to four Ray Guns. Interesting possibilities for chaos abound.

#### SPEED BURST

Sometimes Stitch needs to get somewhere fast and drops to all six to scurry along. Tap (L) to go into Speed Burst Mode. Time slows dramatically for Stitch — it's like the world is in Slow Motion, but only for Stitch. While everybody else lags behind at 'normal' speed, Stitch hurries along in a blue flash. It takes a lot of energy to race around this way, so Stitch can't keep up the pace for long. He's a superior specimen of strength and dexterity, but there are limits. His Speed Burst meter (the purple bar

beneath his health) shows how many times Stitch can burst. To refill the meter, pick up a Slow Mo object. Use the Speed Burst to dodge attacks, or to cover a piece of ground rapidly, or even to shoot more rapidly than enemies who only fire at 'normal' speed. Combine with a well-timed shift to a Ball Slam (see page 15) for awesome destructive capabilities (Tip: press the (L1) button while Stitch is in mid-air from a jump or fall).

#### CLIMBING

Stitch's incredibly sharp claws allow him to climb many sheer walls and cliffs. When in Normal or Speed Burst Mode, approach a wall or cliff, and, if he can sink his claws into it, he'll start to

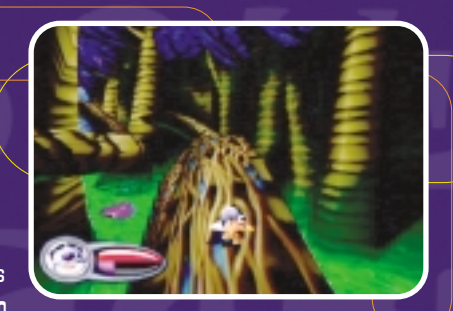

climb. He needs all six limbs while climbing, but he can still fire two of his four Ray Guns. Not as devastating as a barrage from all four Ray Guns, but useful nonetheless.

#### LIFTING AND THROWING

The mix of DNA Jumba included in Experiment 626's design gives Stitch out of this universe strength. He can lift hatchling eggs, big

bombs, and even many enemies. Once in his grasp, Stitch can give them the heave-ho to clear the way. To lift an object, approach it and press the ⊙ button. Stitch will carry the object until it's thrown by pressing the ⊙ button again.

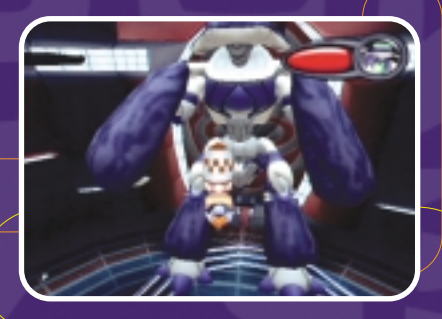

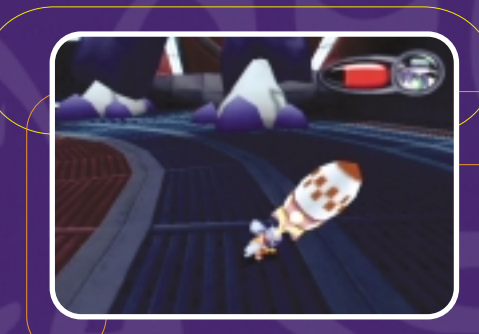

#### STITCH'S COMBAT SKILLS

Stitch's preferred approach to combat is direct and to the point. This usually means that fights are furious and <u>brief. A fusillade from up to</u>

four of his Ray Guns will bring down most common foes.

For others, consider combinations of Ray Guns and a little bit of stealth... Because Stitch is Stitch, he's eager to use these skills to generate havoc and mayhem wherever he happens to be. Feel Free to use these weapons and skills on anything you see. Stitch is happiest when you do.

#### RAY GUNS

Standard issue Plasma Ray Guns. Press the 🛈 button to

fire. To strafe, press and hold (L2) or (R2), then move left or right. Strafing will keep the enemy in Stitch's gunsights while he moves laterally on two feet. (L2) strafes side-to-side in a straight line, while the (R2) strafe moves Stitch in a circle around his opponent.

When upright in Normal movement, Stitch can wield up to four of these, unleashing a devastating barrage. If two of his limbs are holding an object, well he'll only be able to fire two Ray Guns. Stitch starts each level with a single Ray Gun. As he explores the world and defeats enemies, he'll find additional guns hidden inside objects. When Stitch picks up another Ray Gun, the Ray Gun meter moves up one dot to indicate the current number of guns in Stitch's arsenal. If Stitch is defeated, he will also lose some of his firepower.

#### SPEED BURST TO BALL SLAM

Some enemies can't be defeated by Ray Guns – plasma salvos bounce right off their tough armor! That doesn't mean the battle is lost. It means Stitch gets to use his Ball Slam instead! Here's how it works. Have Stitch jump into the air, then press and hold the (L1) button. Time slows to a crawl as Stitch goes into super-speed mode – it looks like the world is in slow motion, but really Stitch is moving much, much faster than everything else (like a Speed Burst), giving you enough time to help Stitch aim at a target. Once you've lined up the enemy, release the (L1) button to send Stitch careening into the target. After you've mastered this attack, try to get multiple Ball Slams on the same enemy by immediately pressing (L1) again after each successful slam.

# SPECIAL ITEMS

Sometimes these are just lying around and sometimes they are hidden in hard to reach places. Sometimes they are inside other objects - smash them open to find out what's inside! Or just smash everything to pieces because it's fun. No matter. Keep your eyes open when the dust clears; you never know what you'll find in the rubble.

## DNA

Jumba sends Stitch and 621 after these bits of genetic code for use in his ongoing experiments. Collect them to open other worlds and complete your goals.

### **GUIDANCE MARKERS**

Jumba is always watching Stitch's progress. Move Stitch into these spinning red disks to get a word of advice from 626's creator.

### CHECKPOINTS

When these platforms are activated, Jumba can return Stitch to these points if he should be defeated, instead of starting the mission over from the beginning. An activated checkpoint can also help you find your way.

The flashing arrows on top point the way to the next objective.

# ALIEN TOE

Gobble up mutated Alien Toes to restore Stitch's health. They may not look appetizing, but each restores a bit of Stitch's health. They have no effect if Stitch already has maximum health.

## **MOVIE REELS**

Collect these to unlock secrets, which you access through the Secrets menu on the Main Menu. From there, choose a secret to buy, and spend reels to unlock it. The more reels you find, the more secrets you can buy!

### SQUID BOTS

These hovering robots will lead Stitch on a wild chase to find hidden Movie Reels. To activate a Squid Bot, simply bump into it, and the chase is on! Better hurry, because if a Squid Bot pauses for too long, it will warp back to its starting position.

# SLOW MO

Stitch can only enter Slow Motion mode (Ball Slam, Speed Burst) for short periods of time. Collecting Slow Mo objects refills the purple Slow Mo meter and allows Stitch more time for this type of fast-paced action.

## JET PACK

Find one of these, strap it on Stitch's back and go! Press and hold (R) to accelerate the Jet Pack and use the Left Analog Stick to control Stitch's direction. While you're jetpacking, watch for rings. These rings refuel your jetpack, and without them, you won't get far!

# GRAPPLE GUN

Aim the Grapple Gun at pipes and beams to swing Stitch into action. Press and hold the (A1) button to fire and the Grapple will swing Stitch forward. As long as you hold the (A1) button, Stitch will swing back and forth and the Grapple will remain attached. Pump the Left Analog

Stick forward and back to gain more speed and momentum. At the right moment, release (R1) and watch Stitch fly! Try a double-jump after a Grapple swing to gain extra distance.

# SPECIAL WEAPONS

In addition to his four Ray Guns, Stitch can use special weapons he finds throughout the galaxy. When you've got one of these, press the  $\bigotimes$  button to fire. Each special weapon has a limited number of shots; don't waste them destroying objects. Save them for the really tough opponents.

## FREEZE RAY

Encases the target in a block of ice. Stitch, of course, can then shoot the frozen target and watch it shatter into a million bits!

## **BIG GUN**

A jumbo-size variant of Stitch's normal Ray Guns. This version shoots guided rockets, so after you've Locked On an enemy (tap (R2)), press

the 🛆 button to let the rocket fly. There's not much to do after that but wait and watch the thrilling explosion.

# PAUSING THE GAME

Sometimes your world interferes with Stitch's, or maybe the volume of Stitch's world is interfering with yours. What to do? Press the (START) button to pause the game. Choose <<Resume>> to keep playing the game, or choose <<Options>> to open the in Game Options Menu (where you can adjust game volume, among other things). Choose <<Level Select>> to save your game and move to a different area. When you're ready to re-join Stitch, press (START) again.

# SAVING THE GAME

Rather than make Stitch do something he isn't very good at - like sit still while you save the game - Disney's Stitch: Experiment 626 saves automatically! When you leave a level by choosing <<Level Select>> from the Pause Menu or by reaching the teleporter, your progress is saved to the current MEMORY CARD slot. Once you've selected a saved game slot at the start of your first game, you never have to worry about

saving again.

# STITCH'S ENEMIES

Just to give you an idea of what you're up against, below you'll find a brief list of some of Stitch's enemies. You'll find plenty more as you explore the galaxy.

# SOLDIER

Standard issue space-soldiers in combat armor. Slow, not too smart, and lightly armed. They'll put up a fight, if only a brief one.

## HEAVY SOLDIER

These are bougher, smarter and stronger than regular soldiers. They are so heavily armored that they are impervious to Stitch's shots! They are equipped with powerful, heat seeking rockets.

## FROGBOT

Large, flying robots with an impressive looking strafe attack designed and built by the military. Many private security firms use them too, so they are common. They're dumber than Soldiers and only a bit tougher. The lack of complex sensing equipment leaves them vulnerable to sneak attacks, especially from behind.

## WALL GUN

Wall Guns, with their rapid rate of fire and strong plasma bursts, are totally impervious to Stitch, even his ball slam! Like Frogbots, they're machines with limited intelligence and their sensory devices merely track motion, making them easy to distract.

#### GREEMA

Cute, cuddly Greemas are found everywhere, and normally they wouldn't be included here in a discussion of Stitch's enemies. However, Dr Habbitrale has infected some, (quite a lot of them, in fact) with mutant genetic code. The sick ones look a little odd (Habbitrale isn't half the scientist Jumba is), but when they fully

mutate they're awful looking beasts, nearly three times the size of Stitch. Their hides are very tough, too tough for Ray Guns.

## BUZZER

They look and fly like giant dragonflies, but Buzzers are more like common household flies - pests to get rid of with a swat (or a blast from all four Ray Guns). Nothing more than annoying when you've got better things to do.

# STITCH'S 'FRIENDS'

### JUMBA

Jumba, the eccentric scientist who specializes in genetics. He has an affection for Stitch, somewhat like a parent's, but since Stitch is a genetic experiment and not actually a child, Jumba can be callous about 626's general welfare. Jumba doesn't enjoy seeing Stitch hurt, though it's not always clear if his concern arises out of his affection on his desire that his creations be superior in every way. After all, a flaw in the creation means the creator is himself flawed. He does not tolerate suggestions that Stitch is not the most nnwerful creature ever created in a lab. Jumba's oot a short fuse he angers quickly, but even at the height of a rage, he always manages to take care of himself before he worries about

# EXPERIMENT 621

anyone else.

Stitch's immediate predecessor, 621 is envious of his younger sibling. Perhaps he's well aware of the realities in Jumba's lab — later experiments such as 626 are superior models, if only slightly. They are more likely to be destined for greatness than the older models. 621 desperately wants to please Jumba... and he won't let 626 get into his way.

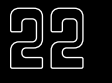

# CREDITS

#### DISNEY INTERACTIVE

Senior Producer SCOTT CUTHBERTSON

Assistant Producer AMIR FIROZKAR

Conceptual Art MARY ANN RAMIREZ

Featuring the Voice Talents of ZOE CALDWELL JENNIFER HALE KEVIN MICHAEL RICHARDSON CHRIS SANDERS DAVID OGDEN STIERS JAMES ARNOLD TAYLOR FRANK WELKER

Audio Post Production WALT DISNEY IMAGINEERING LISA BECKWITH ROBERT DURAN JOHN (JK) KESTLER STEVE LITTEN

Localization PHILIPPE JUTON ALEXANDER COWARD

Manager, Quality Assurance DAVID ARNSPIGER

Supervisor, Quality Assurance DOUGLAS JACOBS

QA Project Lead MIKE O'BRIEN Senior Testers PETER FILICE LIIKE JOZWIAK

QA Test Team EITAN LEVINE SHANNON RANDALL

OA Technology Team SCOTT TORROLL (SUPERVISOR, OA TECHNOLOGY TEAM) EMIL HAGHNAZARIAN

Additional Testing ABSOLUTE QUALITY, INC. MIKE RICHARDSON TOBY WATKINS

Special Thanks WALT DISNEY FEATURE ANIMATION, CLARK SPENCER, DEAN DEBLOIS, CHRIS SANDERS, KELLY SLAGLE, BELA TEMESVARY, LORI KORNGRIEBEL, ROBERT BAGLEY

#### SONY COMPUTER ENTERTRINMENT AMERICA

Senior Producer: GRADY HUNT

Associate Producer: SAM THOMPSON

Assistant Producer: GREG PHILLIPS

Director of Product Development: CONNIE BOOTH Vice President of Product Development: SHUHEI YOSHIDA

Director of Marketing: AMI MATSUMURA-BLAIRE

Marketing Specialist: SHELLEY ASHITOMI

Director of Public Relations: MOLLY SMITH

> Public Relations Manager: CHARLOTTE PANTHER

PR Specialist: TINA CASALINO

QA Director: MICHAEL BLACKLEDGE

QA Manager: RITCHARD MARKELZ

QA Core Manager: SAM BRADLEY

Project Coordinator: ERIC IPPOLITO

Technical Coordinator: ARA DEMIRJIAN

Lead Analyst: ANDREW WOODWORTH

Analysts: MATT BALABAN, JASON BIANCHI TONY FELICE, JEFF JUCO, ROGELIO RAMIREZ Manual Design: CMB DESIGN DESIGN PARTNERS, INC.

#### HIGH VOLTAGE SOFTWARE

Producer JEFFREY S. MARKS

Lead Programmer JEROME KARAGANIS

Lead Artist DAMION DAVIS

Lead Game Designer LARALYN MCWILLIAMS

Audio Lead TIM STASICA

Assistant Art Lead CHRIS COBB

Game Design SEAN RILEY

Additional Game Design BRANDON FISH ED KUEHNEL

Programming CORY BLOYD JOSE CORPUZ COREY FRANG BRANT FRENCH MIKE HENRY PRADYUT PANDA BRETT Z. RUBIN KEITH SCHAEFER Art

BRAD BOWLING GRAY GINTHER CEF GRIMA CARY PENCZEK CHRIS PETERSON BEN SAVAGE LISA WELLS STEPHEN ZAFROS

Additional Art DARIN BEAVER AARON MARROQUIN DAVID SEABAUGH

Audio FRED LOVE

Additional Audio TIM SCHLIE

Management CEO/Founder KERRY J. GANDFSKY

President JOHN W. KOPECKY

VP of Creative Content ERIC NOFSINGER

VP of Software Development JESSE HELTON

Design Director TOM SMITH

Audio Director D. CHADD PORTWINE Director of Technology BRETT BOURBIN

Executive Producer KEVIN SHELLER

Office Manager BRIDGET RANIERI

Logistics Administrator MARGARET M. BOHLEN

IT Director RAYMOND E. BAILEY

Internal Testing GLEN UALAT KYLE MARCUSSEN

Cinematics by: ATOMIC IMAGING

High Voltage Software would like to thank the following: GABE BOTT DREW CAMPBELL ANDREW FALTH STEVE GEHRKE LEIF LATHROP ZACK OLIVER JAY POWELL ANGEL RUIZ NEIL VIOLA ERIC THOMAS CHAD WHITESELL CHARLES WHITEHEAD RED EYE STUDIO -Hoffman estates. Il

Disney 2002

#### Limited Warranty and Disclaimer

PUBLISHER WARRANTS THE RECORDING MEDIUM ON WHICH THE SOFTWARE IS RECORDED TO BE FREE FROM DEFECTS IN MATERIALS AND WORKMANSHIP UNDER NORMAL USE FOR A PERIOD OF NINETY (90) DAYS FROM THE DATE OF PURCHASE AS EVIDENCED BY A COPY OF THE SALES RECEIPT OR PACKING SLIP. PUBLISHER'S ENTIRE LIABILITY AND YOUR EXCLUSIVE REMEDY WILL BE REPLACEMENT OF THE DEFECTIVE RECORDING MEDIUM(S) OR REFUND OF THE PURCHASE PRICE (AT PUBLISHER'S ELECTION) UPON RETURN OF THE SOFTWARE TO PUBLISHER WITH A COPY OF YOUR PROOF OF PURCHASE. PUBLISHER WILL HAVE NO RESPONSIBILITY TO REPLACE A RECORDING MEDIUM DAMAGED BY ACCIDENT, ABUSE OR MISAPPLICATION. ANY IMPLIED WARRANTIES AND/OR CONDITIONS ON THE RECORDING MEDIUM, INCLUDING THE IMPLIED WARRANTIES AND/OR CONDITIONS OF MERCHANTABILITY AND FITNESS FOR A PARTICULAR PURPOSE, ARE LIMITED IN DURATION TO NINETY (90) DAYS FROM THE DATE OF PURCHASE OR DELIVERY. THIS WARRANTY GIVES YOU SPECIFIC LEGAL RIGHTS, AND YOU MAY ALSO HAVE OTHER RIGHTS WHICH VARY FROM JURISDICTION TO JURISDICTION. YOU EXPRESSLY ACKNOWLEDGE AND AGREE THAT USE OF THE SOFTWARE IS AT YOUR SOLE RISK. THE SOFTWARE AND RELATED DOCUMENTATION ARE PROVIDED "AS IS" AND WITHOUT WARRANTIES AND/OR CONDITIONS OF ANY KIND EITHER EXPRESS OR IMPLIED. PUBLISHER EXPRESSLY DISCLAIMS ALL WARRANTIES AND/OR CONDITIONS. EXPRESS OR IMPLIED. WITH RESPECT TO THE SOFTWARE AND RELATED DOCUMENTATION, INCLUDING, BUT NOT LIMITED TO. THE IMPLIED WARRANTIES AND/OR CONDITIONS OF MERCHANTABILITY AND FITNESS FOR A PARTICULAR PURPOSE. PUBLISHER DOES NOT WARRANT THAT THE FUNCTIONS CONTAINED IN THE SOFTWARE WILL BE UNINTERRUPTED OR ERROR-FREE, OR THAT DEFECTS IN THE SOFTWARE WILL BE CORRECTED FURTHERMORE, PUBLISHER DOES NOT WARRANT OR MAKE ANY REPRESENTATIONS REGARDING THE USE OR THE RESULTS OF THE USE OF THE SOFTWARE AND RELATED DOCUMENTATION IN TERMS OF THEIR CORRECTNESS, ACCURACY, RELIABILITY, OR OTHERWISE, THE LIMITATIONS OF LIABILITIES DESCRIBED IN THIS SECTION ALSO APPLY TO THE THIRD PARTY SUPPLIERS OF MATERIALS USED IN THE SOFTWARE. NO ORAL OR WRITTEN INFORMATION OR ADVICE BY PUBLISHER OR AN AUTHORIZED REPRESENTATIVE OF PUBLISHER SHALL CREATE WARRANTIES AND/OR CONDITIONS OR IN ANY WAY INCREASE THE SCOPE OF THIS LIMITED WARRANTY, YOU (AND NOT PUBLISHER) ASSUME THE ENTIRE COST OF ALL NECESSARY SERVICING, REPAIR OR CORRECTION, SOME JURISDICTIONS DO NOT ALLOW THE EXCLUSION OF IMPLIED WARRANTIES, SO THE ABOVE EXCLUSION MAY NOT APPLY TO YOU. UNDER NO CIRCUMSTANCES, INCLUDING NEGLIGENCE, SHALL PUBLISHER BE LIABLE FOR ANY INDIRECT. INCIDENTAL, SPECIAL OR CONSEQUENTIAL DAMAGES THAT RESULT FROM THE USE OF, OR THE INABILITY TO USE. THE SOFTWARE OR RELATED DOCUMENTATION. EVEN IF PUBLISHER OR AN AUTHORIZED REPRESENTATIVE OF PUBLISHER HAS BEEN ADVISED OF THE POSSIBILITY OF SUCH DAMAGES. SOME JURISDICTIONS DO NOT ALLOW THE LIMITATION OR EXCLUSION OF LIABILITY OR INCIDENTAL OR CONSEQUENTIAL DAMAGES. SO THE ABOVE LIMITATION OR EXCLUSION MAY NOT APPLY TO YOU. IN NO EVENT SHALL PUBLISHER'S TOTAL LIABILITY TO YOU FOR ALL DAMAGES, LOSSES, AND CAUSES OF ACTION (WHETHER IN CONTRACT, TORT (INCLUDING NEGLIGENCE) OR OTHERWISE) EXCEED THE AMOUNT PAID BY YOU FOR THE SOFTWARE.

#### © Disney

Licensed for play on the PlayStation 2 computer entertainment system with the NTSC U/C designation only. "PlayStation" and the "PS" Family logo are registered trademarks of Sony Computer Entertainment Inc. The ratings icon is a trademark of the Interactive Digital Software Association. Manufactured and printed in the U.S.A. THIS SOFTWARE IS COMPATIBLE WITH PLAYSTATION 2 CONSOLES WITH THE NTSC U/C DESIGNATION U.S. AND FOREIGN PATENTS PENDING.